In order to request e-filing permission as a Limited Filer, you must have an upgraded individual PACER account. If you do not have an upgraded individual PACER Account see Instructions for Upgrading Your PACER account. Once you have a PACER Account, follow the steps below to request filing access.

- 1. Login to https://pacer.uscourts.gov
- 2. Hover over Manage Your Account

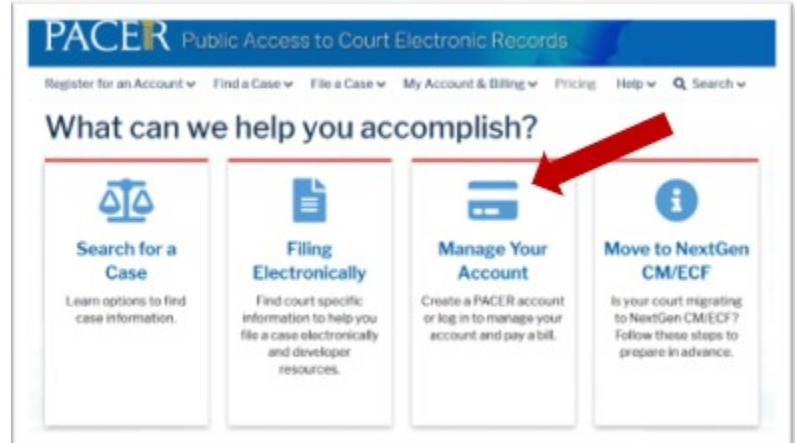

3. Click on Manage My Account Login

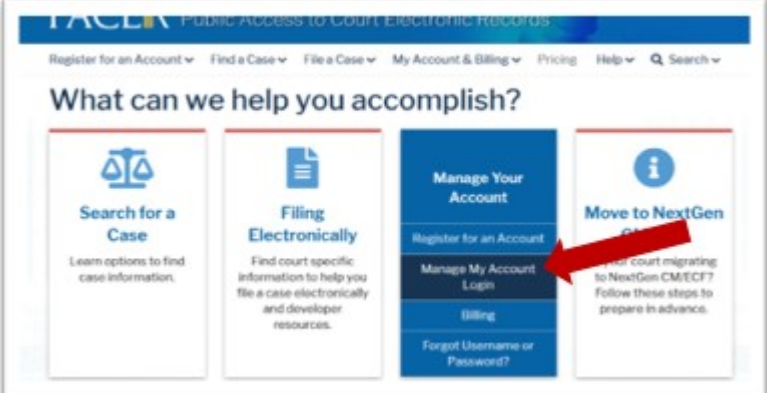

4. Click on Log in to Manage My Account

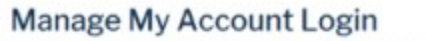

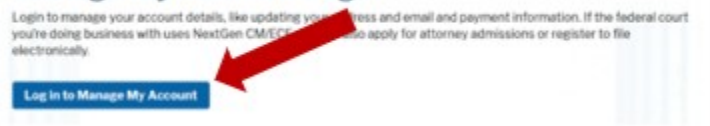

## 5. Enter username/password

|         | 500                       |               |                    |              |   |
|---------|---------------------------|---------------|--------------------|--------------|---|
| Require | d Information             |               |                    |              |   |
| Iserna  | ne • 🛛                    |               |                    |              | 1 |
| asswo   | rd *                      |               |                    |              |   |
|         | Login                     | Clear         | Cancel             |              |   |
| Net     | ad an Account?   Forgot   | Your Passwo   | ord?   Forgot U    | sername?     |   |
| OTICE   | This is a restricted move | rnment websit | te for official PA | CER use only |   |

- 6. Click Login
- 7. Select the Maintenance tab and click Attorney Admissions/E-File Registration

| Update Personal Information |                  | tion | Attorney Admissions / E-File Reportation |
|-----------------------------|------------------|------|------------------------------------------|
| <u>Update</u>               | Address Informat | tion | Non-Attorney E-File Registration         |
|                             |                  |      |                                          |

8. Select U.S. Bankruptcy Courts as the Court Type and District of Idaho Court as the Court. Click Next

| Court Type *              | Select Court Type                                                                                                    |
|---------------------------|----------------------------------------------------------------------------------------------------|
| Court *                   | Select Court                                                                                                    |
| Note: Centralized attorne | ey admissions and e-file registration are currently not available for a<br>a court listed, please visit that court's website. To find more informat |

9. From the Role in Court drop down list, select appropriate filing role.

| Select Role in Court | - |
|----------------------|---|
| Select Role in Court |   |
| Court Reporter       |   |
| Creditor             |   |
| Filing Agent         |   |
|                      |   |
| Trustee              |   |

- 10. Check the box acknowledging that you are submitting the e-file registration for the individual listed above.
- 11. Complete all other required fields and click Next.
- 12. Set default **Payment Information** if desired (not required). Click **Next** when finished or to bypass this screen. You can add a credit card or ACH payment method for each of the following fee types:

Autobill PACER fees
E-filing fees default
Admissions fees default

To use the same account for multiple fee types, once the account information is entered, click in the box next to one or multiple types to designate the entered payment method for that account.

- 13. Check the two boxes for Attorney E-Filing Terms of Use and Acknowledgment of Policies.
- 14. Click **Submit**.. The court will review your admission request and provide you with further instructions by email, if necessary.

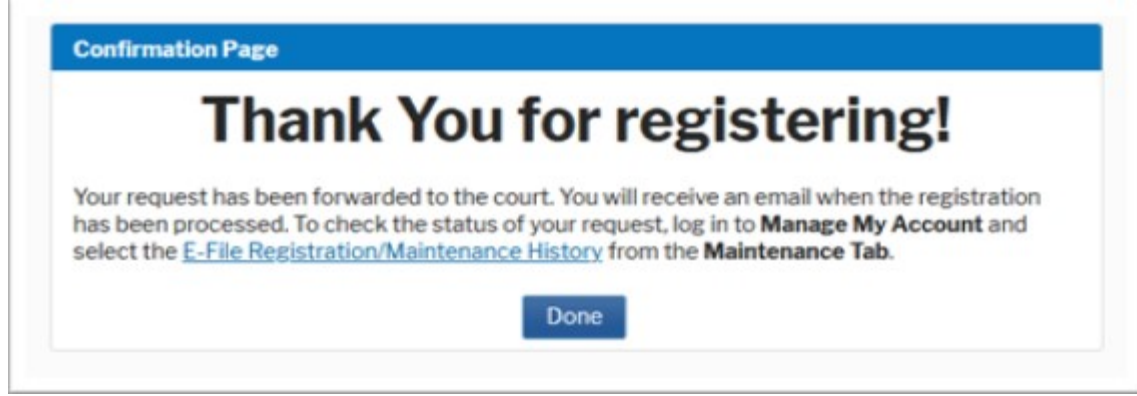